# 19.不动产项目报告

## 【功能概述】

该模块为房地产项目土地增值税的起始环节(纳税人必须存在有效的 银行账户信息),用于将经批准立项的房地产开发项目信息登记进入 税务系统。

### 【办理路径】

江苏税务电子税务局首页→〖我要办税〗→〖综合信息报告〗→〖税 源信息报告〗→〖不动产项目报告〗

#### 【办理流程】

网上报告→(税务机关受理)

#### 【具体操作】

一、电子税务局申请

1.点击菜单栏"我要办税",选择"综合信息报告"中的"税源信息报告",点击进入"不动产项目报告"。

|                  | 税源信息报告        |             |
|------------------|---------------|-------------|
| 🤨 税源信息报告         |               |             |
| 房产税城镇土地使用税税源信息采集 | 环境保护税税源信息采集   | 建筑业项目报告     |
| 土地增值税项目报告        | 土地增值税项目注销     | 跨区域涉税事项报告   |
| 跨区域涉税事项信息反馈      | 房地产项目预(销)售证登记 | 土地(出)转让信息采集 |
| 增量房房源信息报告        | 存量房销售信息采集     | 增量房销售信息采集   |
| 不动产项目报告          | 注销不动产项目报告     | 注销建筑业项目报告   |

2.点击"房地产开发项目登记(变更)表",进入房地产开发项目登记(变更)表查询界面。

| ♥ 首页 > 我要办税 > 综合信息报 | 告 > 土地增值税项目报告 |                 |    |            | Q 18/1 |
|---------------------|---------------|-----------------|----|------------|--------|
| 20292) (CE202       |               |                 |    |            |        |
|                     |               | 房地产开发项目登记(变更)表到 | 查询 |            |        |
| 项目编码                | 项目名称          | の環境目登记时间起:      |    | カ理项目登记时间止: |        |
| encel T             |               |                 |    |            |        |

(1)如需新增项目登记,点击左上角"信息登记",进入房地产开 发项目登记(变更)表,按实际情况严格谨慎填写,部分字段自动带 出无法修改。部分字段会有校验。土地信息、用地规划信息、工程规 划信息为必填,保障房信息如无可不填。

| LLM WEBE | 房地   | 也产开发项目登记(变更 | [)表查询        |    |
|----------|------|-------------|--------------|----|
| 210:466  | UB49 | の建筑目生ごが所能。  | □ 内理项目数已时间止: |    |
| mast#    | 2049 |             | 18.6%        | 80 |
|          |      | 6           | 5.8          |    |

(2)填写完毕后,点击提交,通过页面校验后流程发起成功。

| 4844   |                   | and the second second |           |            | The second second |             | and the second second |           |                       |                |
|--------|-------------------|-----------------------|-----------|------------|-------------------|-------------|-----------------------|-----------|-----------------------|----------------|
| - 22 × | 我要办机 > 综合体意识      | n > 土地增值税项目3          | 214       |            |                   |             |                       |           |                       |                |
| 0110   | (RO-              |                       |           |            |                   |             |                       |           |                       |                |
|        |                   |                       |           |            | 唐乾卢开              | 发展日白史(在10)市 |                       |           |                       |                |
|        | 建数据码              |                       |           |            |                   |             |                       |           |                       |                |
|        | 建设单位名称            |                       |           |            |                   | 99—H        | (合信用代码(纳税人运销(号)       |           |                       |                |
|        | 建设单位注册地址          | _                     |           |            |                   |             |                       |           |                       |                |
|        | "波尔委统文号           |                       |           |            |                   |             | "他雷联爆技制许可证            | 港市        | <i>3</i> 1            | •              |
|        | •项目名称             |                       |           |            |                   |             | "迨文目廟                 |           |                       | 3              |
|        | <i>取目投油包載</i> (元) |                       |           |            |                   |             | "项目标演动和               |           |                       |                |
|        | "初居负责人            |                       |           |            |                   |             | -BEQ3                 |           |                       |                |
|        | 大道现象人             |                       |           |            |                   |             | "政策考试                 |           |                       |                |
|        | "基态具有命约"开发宽质      | 常務                    | a         |            | ,                 |             | 支援运动编号                |           |                       |                |
|        | 信贷证书法证目期          |                       |           |            |                   |             | 资质证书和故能上日期            |           |                       |                |
|        | "我且所在市            | 清古                    | 瘘         |            |                   |             | "長                    |           |                       | ۲              |
|        | *乡读(供道)           |                       |           |            | •                 | 清算单位确认兴趣    |                       | 第8        | * 和3月                 |                |
| 土地体良   |                   |                       |           |            |                   |             |                       |           |                       |                |
| 25     |                   | (PR059) (2089)        |           | *亲族是要积(m2) | 1.1               | RIG110FE    | *主动权管证书编导             | "取得土均使用权" | 2/192 <del>6</del> #7 | "巴國土出现來全國(元)   |
|        |                   |                       |           |            |                   |             |                       |           |                       | <b>汤</b> 42 胜利 |
| 用地规划体的 | 1                 |                       |           |            |                   | 32          |                       |           |                       |                |
| 2.9    |                   | *#2/85828/#4724       |           | *建设用地成     | 81228 <b>#</b>    | "建设用的发送机关   |                       | 6         |                       | "用地面积          |
|        |                   |                       |           |            |                   |             |                       |           |                       | <b>苏北 翻</b>    |
| 工程规划体组 |                   |                       |           |            |                   | 1           |                       | 1         |                       | 1              |
| 出版     | -BERTERISTER      | *建設工程設立日期             | 08807037° | "和刘星建筑面积   | *T\$\$\$R         | *2%E        | R *#IND               | SUPERINE. | "观念察积累                | *床/*供应         |

(3)变更已登记项目信息,请返回第一页面,单击【房地产开发项目登记(变更)表】。

(4)通过条件查询已登记的项目信息,在以下输入框输入正确的查询信息,点击查询按钮。

| ● 首页         | > 我要办税 > 综合信息报告 > 房 | 地产项目(变更)登记                  |      | ♀ 操作咨询              |
|--------------|---------------------|-----------------------------|------|---------------------|
| 世务功能         | Thing               |                             |      |                     |
| 记(3<br>办理中业多 | 2更)表<br>5           |                             |      |                     |
|              | 业务名称                | 强交口期<br>2019-08-05 13:53:24 | 表甲状态 | 3號 (FE<br>) 关 (書    |
|              | 房地产开发项目登记(变更)表      | 2019-08-05 11:14:12         | 未通过  | 修改或删除               |
| 0 •   K      | ↓ ↓ 1 / 1   ▶ 2   ◆ |                             |      | 显示从1到2,总 2 条 。每页显示: |

(5)选择需要变更的项目点击【变更】按钮,调出已经登记的《房 地产开发项目登记(变更)表》信息,可以变更已登记项目具体信息。 变更后保存提交,通过页面校验后流程启动成功。